## Outlook Express 安全性設定

為增加 Outlook Express 軟體安全性,建議設定「不自動下載圖片」、「不開啟預覽視窗」、「以純文字 開啟信件」,可有效避免電子郵件社交工程型的攻擊,設定說明如下:

## 不自動下載圖片 (強烈建議)

- 1. 開啟 outlook express
- 2. 選取【工具】
- 3. 選取【選項】
- 4. 選取【安全性】
- 5. 將【阻擋HTML電子郵件中的圖片和其他外部內容】打勾

| 一般      | 讀取                                                                                                    | 回條                                                                            | 傳送                                                               | 撰寫                                                   | 资章                  |
|---------|----------------------------------------------------------------------------------------------------|-------------------------------------------------------------------------------|------------------------------------------------------------------|------------------------------------------------------|---------------------|
| (安全性) 連 |                                                                                                    | 線                                                                             | 維                                                                | 維護                                                   |                     |
|         | <ul> <li>請選擇要使用能</li> <li>新選擇要使用能</li> <li>一 網際網調</li> <li>④ 受限制能</li> <li>● で 在其他應用</li> <li>● 在 其他應用</li> <li>● 在 財件有可</li> <li>● 日 指 HTML</li> <li>8件</li> <li>● 如 ID (又稱系)</li> </ul> | 的 Internet Exp<br>格區域(較不可<br>的網站區域(較<br>程式試圖以我<br>能有病毒時不<br>電子郵件中自<br>為憑證)是特別 | lorer 安全性區<br>安全,但功能<br>咬安全)(R)<br>約名義傳送電<br>5九許儲存或問<br>50回片和其他: | 国域:<br>較強)(乙)<br>電子郵件時警<br>開啓(N)<br>外部内容(B)<br>以譲 其他 | 告我(W)<br>)<br>資訊(M) |
|         | 》證明您在電子<br>要以數位化方:<br>件,您必須要<br>————————————————————————————————————                                                                                                    | 子交易中的身<br>式在郵件簽章<br>有數位 ID。                                                   | 分。<br>或者接收加密                                                     | 了那<br>一下一下一下一下一下一下一下一下一下一下一下一下一下一下一下一下一下一下一下         | 識別碼([)<br>故位 ID(G)  |
|         | □ 所有外寄郵 □ 所有外寄郵                                                                                                    | 件的內容與附<br>件加上數位簽                                                              | 力加檔案都加系<br>行章(D)                                                 | ₹E)                                                  | 售階(型                |

## 不開啟預覽視窗(建議)

- 1. 開啟 outlook express
- 2. 選取【檢視】
- 3. 選取【版面配置】
- 4. 【顯示預覽窗格】不打勾

Last update: 2009/08/27 12:50 security:email\_setup:outlook\_express https://net.nthu.edu.tw/netsys/security:email\_setup:outlook\_express

| 📑 親窗版面配置 內容 🛛 🔹 💽 🛃                            | < |
|------------------------------------------------|---|
| 版面配置                                           |   |
| 基本 ————————————————————————————————————        | ) |
| 您可以視個人需要顯示或隱藏部份的 Outlook Express。<br>諸選擇下列的元件。 |   |
|                                                |   |
| ☑ 資料夾列(F) ✓ 狀態列(U)                             |   |
| ☑ 資料夾諸單 (1) ☑ 工具列(0)                           |   |
| 自訂工具列(C)                                       |   |
| · · · · · · · · · · · · · · · · · · ·          |   |
| [預覽窗格]可以讓您快速預覽郵件,不需開啓其他視                       |   |
|                                                |   |
| □ 顯示預覽窗格®                                      |   |
| □ 2.1.1.1.1.1.1.1.1.1.1.1.1.1.1.1.1.1.1.1      |   |
| ☑ 顯示預覽窗格標題(田)                                  |   |
|                                                |   |
|                                                |   |
| 確定 取消 套用(人)                                    | 1 |

## 以純文字開啟信件(建議)

- 1. 開啟 outlook express
- 2. 選取【工具】
- 3. 選取【選項】
- 4. 選取【讀取】
- 5. 將【在純文字中讀取所有郵件】打勾

×

| 3    | \$21E    | 連線           |             | 維護      |     |
|------|----------|--------------|-------------|---------|-----|
| 一般   | (讀取)     | 回條           | 傳送          | 撰寫      | 簽章  |
| 讀取郵件 | +        |              |             |         |     |
| E.   | ✓郵件預覽(M) |              | -           | 5 😒 秒   |     |
|      | 🗌 自動展開群組 | 的郵件(以)       |             |         |     |
|      | 🗹 在預覽窗格檢 | 視郵件時自        | 動下載郵件()     | D)      |     |
| <    | 在純文字中讀   | 取所有郵件        | R           |         |     |
|      | ☑ 在郵件清單中 | 顯示剪輯之        | 項目的工具和      | B訣(H)   |     |
|      | 標示保存的郵   | 3件(W):       | 1 紅色        |         | ~   |
| 新聞一  |          | 2002         |             |         |     |
|      | ✓一次取得(G) | 300 😂        | 個標題         |         |     |
| F    | □ 結束新聞群組 | 時,將所有        | T<br>郵件標示成E | 3.閱讀(K) |     |
| 字型 _ |          |              |             |         |     |
| .33  | 諸按此處,變更調 | <b>南取郵件時</b> | 使用的字型及      | 預設編碼。   |     |
| AC   |          |              |             |         |     |
|      |          | 字型(E         | )           | 國別設     | 定①… |
|      |          |              |             |         |     |

From: https://net.nthu.edu.tw/netsys/ - 網路系統組

Permanent link: https://net.nthu.edu.tw/netsys/security:email\_setup:outlook\_express

Last update: 2009/08/27 12:50